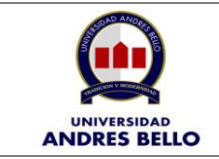

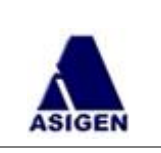

# **Objetivo del Documento**

El presente Manual tiene por finalidad ser una ayuda y guía para el Docente y Ayudante cuyo pago se hace a través de honorarios, sobre la correcta manera de subir su boleta de honorarios e ingresar los antecedentes básicos para su autorización y posterior proceso de pago.

# 1. Acceso Principal al Sistema

En referencia al Acceso Principal al sistema, a continuación, se detallará visualmente su ingreso, pudiendo acceder desde cualquier computador y lugar con acceso a internet:

Ingresar al link: <u>http://www.unab.cl</u> Presionar sobre la opción "Acceso Intranet"

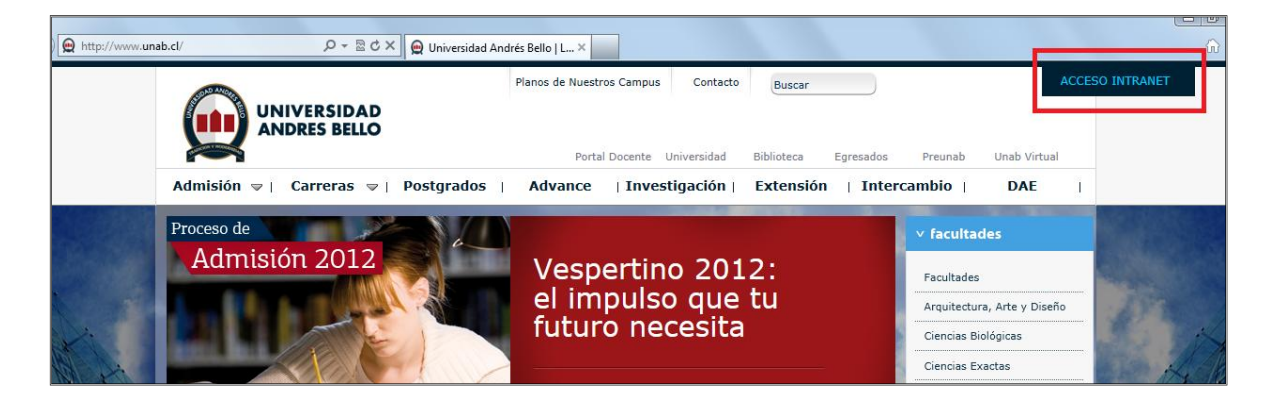

Luego de eso se desplegará una pantalla con un link directo al sistema, debe pinchar sobre el texto "Portal Pago Honorarios Docentes".

| Attp://www.una | b.cl/#          | ×5⊠ ≁Q        | 👷 Universidad Andrés Bello   L 🗙 |              |                               |            |                |   |
|----------------|-----------------|---------------|----------------------------------|--------------|-------------------------------|------------|----------------|---|
|                |                 |               | Ingresa tus datos                |              |                               |            |                |   |
|                |                 |               |                                  |              | Alumno                        | /Docente 💌 |                |   |
|                |                 |               | Ingresar Recuperar Clave         |              | Portal Pago Honorario Docente |            |                |   |
|                | <br>Admisión ⊽∣ | Carreras ⊽∣ P | Postgrados   Advance             | Investigació | n   Extensión   Inte          | ercambio   | Cerrar INTRANE | Т |

| Asigen Ltda. Fecha Última Actualización: 27/02/2012 Página 1 de 12 |              |                                        |                |
|--------------------------------------------------------------------|--------------|----------------------------------------|----------------|
|                                                                    | Asigen Ltda. | Fecha Última Actualización: 27/02/2012 | Página 1 de 12 |

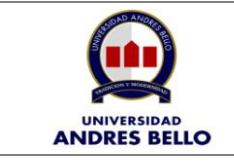

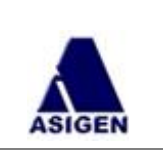

Posterior a ello deberá ingresar con su RUT (sin puntos, sin guión y sin dígito verificador) y contraseña al portal, la cual le será enviada por mail de manera personalizada.

| Ingreso Docente      |
|----------------------|
| Rut                  |
| Password             |
| Aceptar              |
| Modificar Contraseña |
| Manual Usuario       |
|                      |

# 1.1 Ingreso al Sistema

Para acceder al sistema, el docente deberá ingresar su RUT y contraseña en las casillas indicadas en la imagen número 1, el nombre de usuario, por defecto es el rut (sin puntos, sin guión y sin dígito verificador), y la contraseña es sólo de conocimiento del usuario.

Si es primera vez que ingresa al sistema, la aplicación exigirá el cambio inmediato de contraseña, por motivos de seguridad.

| 😡 Universidad Andrés Bello |                                                            | Sistema de Pago Docente                                                                                                    |
|----------------------------|------------------------------------------------------------|----------------------------------------------------------------------------------------------------|
|                            |                                                            | Ingreso RR.HH > Entrar 🕤                                                                                                    |
|                            | Ingreso Docente Rut Password Acceptar Modificar Contraseña | Ejemplo de Conexión al sistema:<br>Rut: (12.345.678-9) 12345678 (sin<br>puntos, sin guión, sin dígito<br>verificador)<br>Password: xxxxxxxx |

Figura N° 1: Ingreso y Conexión al Sistema

| Asigen Ltda. | Fecha Última Actualización: 27/02/2012 | Página 2 de 12 |
|--------------|----------------------------------------|----------------|

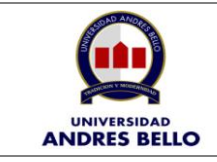

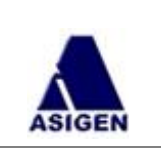

# 1.2 Menú Pantalla Principal Pago Mensual

Al validar su ingreso, se desplegará una pantalla que tiene como funcionalidad proporcionar al docente información necesaria en cuanto a cursos y valores, con los cuales debe generar y enviar su boleta de honorarios a la Universidad. (El docente debe generar su boleta en el SII).

El sistema valida los siguientes datos: Tipo de documento, número de boleta, modalidad de pago, si selecciona cuenta corriente, valida el ingreso del número de cuenta, banco, correo electrónico del docente y que el documento este adjunto.

El formato aceptado por la aplicación para subir la boleta, es únicamente el .pdf, con esto podrá ser enviada al proceso de autorización.

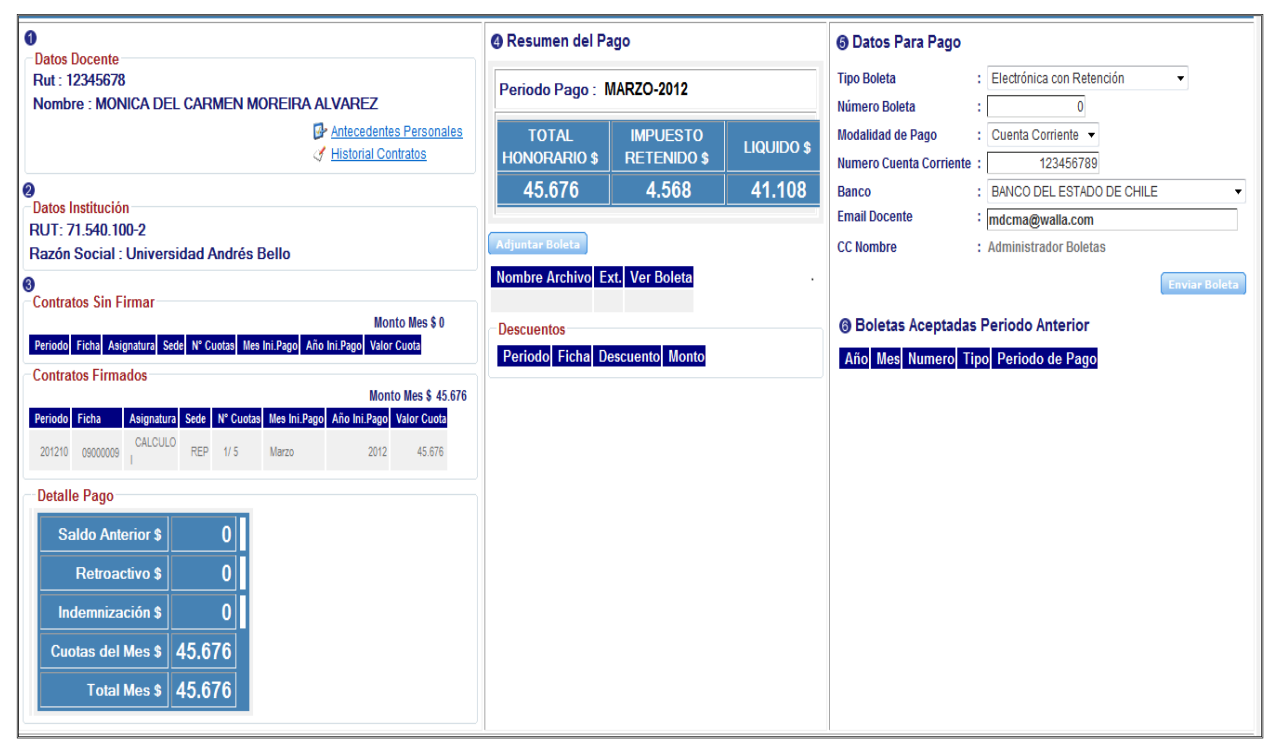

*Figura N° 2: Pago mensual Docente* 

A continuación se detallará paso a paso cada sección de esta pantalla, para que el usuario pueda realizar el proceso de envío de boleta de honorarios:

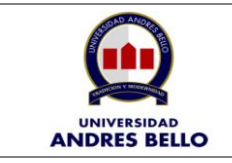

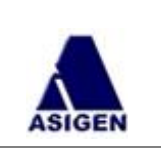

#### **1.2.1** Sección Número 1 – Datos Docente.

En la primera sección de la aplicación se pueden visualizar los datos personales del docente.

| 0                             |                         |
|-------------------------------|-------------------------|
| Datos Docente                 |                         |
| Rut : 12345678                |                         |
| Nombre : MONICA DEL CARMEN MO | REIRA ALVAREZ           |
|                               | Antecedentes Personales |
|                               | Ilistorial Contratos    |
|                               |                         |

Figura N° 3: Sección 1, 2 y 3, Aplicación Profesor

• Opción Antecedentes Personales: El docente puede revisar sus datos personales, teniendo opción de modificarlos en caso de ser necesario (a excepción del Rut.) en la opción indicada en la figura nº 4.

# Antecedentes Personales

| O Antecedent     | es Personales               |                 |
|------------------|-----------------------------|-----------------|
|                  |                             | 🛃 <u>Grabar</u> |
| Rut              | 12345678 1                  |                 |
| Password         | XXXXXXXXXX                  |                 |
| Nombres          | MONICA DEL CARMEN           |                 |
| Apellido Paterno | MOREIRA                     |                 |
| Apellido Materno | ALVAREZ                     |                 |
| Dirección        | AV. CIENFUEGOS 222          |                 |
| Comuna           | QUILICURA                   |                 |
| Ciudad           | SANTIAGO                    |                 |
| Telefono Fijo    | 2222222                     |                 |
| Telefono Celular | 22222233                    |                 |
| Profesión        | PROFESORA                   |                 |
| Email            | MDCMA@WALLA.COM             |                 |
| Banco            | BANCO DEL ESTADO DE CHILE - |                 |
| Cuenta           | 123456789                   |                 |
| Tipo Pago        | Cuenta Corriente 👻          |                 |
| Curriculum       | Examinar                    |                 |

*Figura N° 4: Antecedentes Personales* 

• Opción Historial Contratos: Con esta opción el docente podrá visualizar el historial de contratos que posee con la institución, tanto los contratos firmados como los sin firmar.

| Asigen Ltda. | Fecha Última Actualización: 27/02/2012 | Página 4 de 12 |  |
|--------------|----------------------------------------|----------------|--|
|              |                                        |                |  |

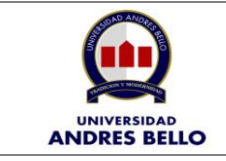

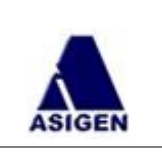

ontratos <u>Historial Contratos</u>

| Historial | Contratos |      |            |                      |        |             |         |
|-----------|-----------|------|------------|----------------------|--------|-------------|---------|
| Periodo   | Ficha     | Sede | Asignatura | Carrera              | Cuotas | Valor Cuota | Estado  |
| 201150    | 12001050  | VIN  | DRS340     | DERECHO Viña del Mar | 1      | 1.455.040   | Firmado |

Figura N° 5: Historial Contratos

# 1.2.2 Sección número 2, Datos Institución

El docente tiene disponible los datos de la Institución, para la realización de su boleta en SII.

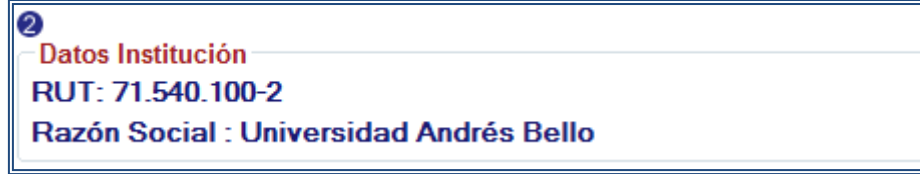

Figura N° 6: Datos Institución

# **1.2.3** Sección número 3 – Contratos Firmados y Sin Firmar.

Con esta opción el docente podrá visualizar el historial de contratos que posee con la institución, tanto los contratos firmados como los sin firmar, además de detalle de pago para el mes activo.

| Contratos Sin Firmar |       |            |      |           |              |              |                   |
|----------------------|-------|------------|------|-----------|--------------|--------------|-------------------|
| Periodo              | Ficha | Asignatura | Sede | N° Cuotas | Mes Ini.Pago | Año Ini.Pago | Valor Cuota       |
| 201150               | 1027  | CALCULO    | REP  | 1/ 1      | Enero        | 2012         | 735.660           |
| Contratos Firmados   |       |            |      |           |              |              | - M 6 207 000     |
|                      |       |            |      |           |              | Mon          | to Mes \$ 367.830 |
| Periodo              | Ficha | Asignatura | Sede | N° Cuotas | Mes Int.Pago | Ano Ini.Pago | Valor Cuota       |
| 201150               | 1037  | CALCULO    | REP  | 1/ 1      | Enero        | 2012         | 367.830           |

Figura N° 7: Contratos Firmados y Sin Firmar.

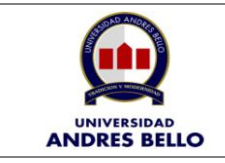

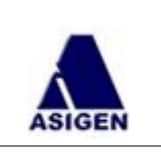

# 1.2.4 Sección número 4 – Resumen de Pago

En esta sección se visualizan un resumen para confeccionar la boleta de honorario; valor total bruto, retención del 10% y el liquido a pago. Además de adjuntar la boleta de honorario.

Para adjuntar la boleta de honorario, se debe presionar sobre el botón 'Adjuntar Boleta' ( Adjuntar Boleta ).

| 4 | Ø Resumen del Pago        |                      |         |  |  |  |  |  |  |  |
|---|---------------------------|----------------------|---------|--|--|--|--|--|--|--|
|   | Periodo Pago : MARZO-2011 |                      |         |  |  |  |  |  |  |  |
|   | TOTAL<br>HONORARIO        | IMPUESTO<br>RETENIDO | LIQUIDO |  |  |  |  |  |  |  |
|   | 57.600 5.760 51.840       |                      |         |  |  |  |  |  |  |  |
|   | Adjuntar Boleta           |                      |         |  |  |  |  |  |  |  |

Figura N° 8: Resumen del Pago

Luego se desplegará una ventana solicitando agregar un archivo, se debe presionar sobre el botón "Examinar" (Examinar...).

| Adjuntar Boleta   | ⊗        |
|-------------------|----------|
| O Adjuntar Boleta | l        |
| Archivo           | Examinar |
|                   | Adjuntar |
|                   |          |

Figura N° 9: Resumen del Pago - Adjuntar Boleta

Posterior a ello, se abrirá una ventana de exploración, donde se debe buscar la boleta que se requiere adjuntar en el sistema, y abrir

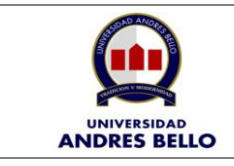

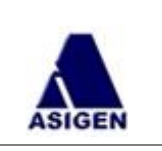

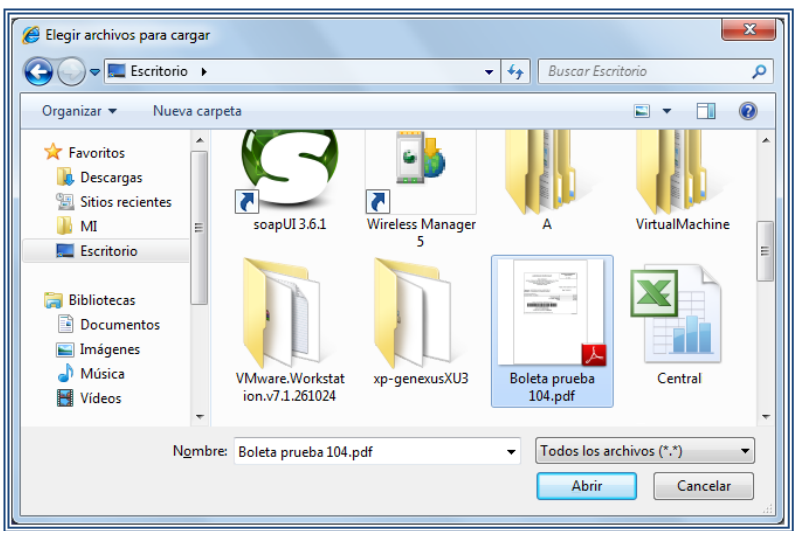

Figura N° 10: Resumen del Pago – Abrir Archivo.

Una vez abierto el archivo, aparecerá una pantalla para confirmar que ese es el archivo que se requiere adjuntar, se debe presionar el botón Adjuntar.

| Adjunta | r Boleta 🛞                         |
|---------|------------------------------------|
| O Adju  | ntar Boleta                        |
| Archivo | top\Boleta prueba 104.pdf Examinar |
|         | Adjuntar                           |
|         |                                    |

Figura N° 11: Resumen del Pago – Confirmación Adjuntar Boleta.

# • Revisión de boleta

Una vez adjuntada la boleta, se desplegará la opción para revisar el documento adjunto con el botón indicado con rojo en la imagen n° 12

| Nombre Archivo | Ext. | Ver Detalle |
|----------------|------|-------------|
| BLOB8013660    | pdf  |             |

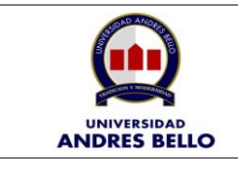

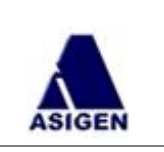

| : <b>_</b> |                                                                                                    |         |
|------------|----------------------------------------------------------------------------------------------------|---------|
|            | 🔲 🖓 🍚 I (I de I) 😇 🐨 75% 👻 📷 🔛 Buscar                                                                                                    |         |
|            |                                                                                                    | Â       |
| 66         | BOLETA DE HONORA<br>ELECTRONICA<br>N * 115                                                                                                  | RIOS    |
| ?          | Fecha: 10 de Enero de                                                                                                    | 2011    |
|            | Señor(es): INSTITUTO PROFESIONAL AIEP SA Rut: 00.021.040- 0<br>Dominilio: BALMACEDA 3242, CALAMA                                            |         |
|            | Por atención profesional:<br>MOD. CAPACITACION Y GEST. CONOC., TEC. GESTION DE EMPRESA 36<br>M/RRHH, 90 HRS. CUOTA 1/1, C.C. 1104002        | D.000   |
|            | Total Honorarios \$: 36                                                                                                    | 0.000   |
|            | 10 % Impto. Retenido: 3                                                                                                    | 8.000   |
|            | Total: 32                                                                                                    | 4.000   |
|            | Fecha / Hora Emisión: 10/01/2011 13:13<br>130104170011520F5C8C<br>Res. Ex. Nº 33 a0/09/2004<br>Verifique este documento en <u>www.sl.cl</u> |         |
|            | El contribuyente para el cual está destinada esta boleta, es el encargado de retener el 10%. 1120110                                        | 2201042 |
|            | Fecha / Hora Impresión: 28/02/2011 10:42                                                                                                    |         |
|            |                                                                                                    |         |

Figura N° 12: Resumen del Pago – Revisión Documento.

# **1.2.5** Sección número 5 – Datos para Pago

En la sección derecha debe indicar los datos para el pago: Tipo de boleta, Número de boleta, modalidad de pago (si la opción seleccionada es Cuenta Corriente, se debe completar los campos número de cuenta corriente y banco, si la opción elegida es Vale Vista, los campos mencionados deben quedar en blanco.), e-mail del docente luego del ingreso de estos datos debe presionar el botón "Enviar Boleta" (

| Oatos Para Pago         |   |                             |
|-------------------------|---|-----------------------------|
| Tipo Boleta             | : | Electrónica con Retención 👻 |
| Número Boleta           | : | 104                         |
| Modalidad de Pago       | : | Cuenta Corriente 🔻          |
| Numero Cuenta Corriente | : | 908098098                   |
| Banco                   | : | Banco Bice 👻                |
| Email Docente           | : | mhbn@hotmail.com            |
| CC Nombre               | : | Administrador Boletas       |
|                         |   | Enviar Boleta               |

Figura N° 13: Datos para Pago

Finalmente al aceptar la boleta se desplegará el siguiente mensaje para confirmación, el cual se debe aceptar.

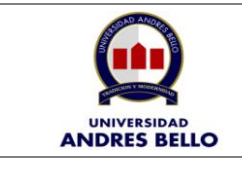

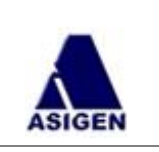

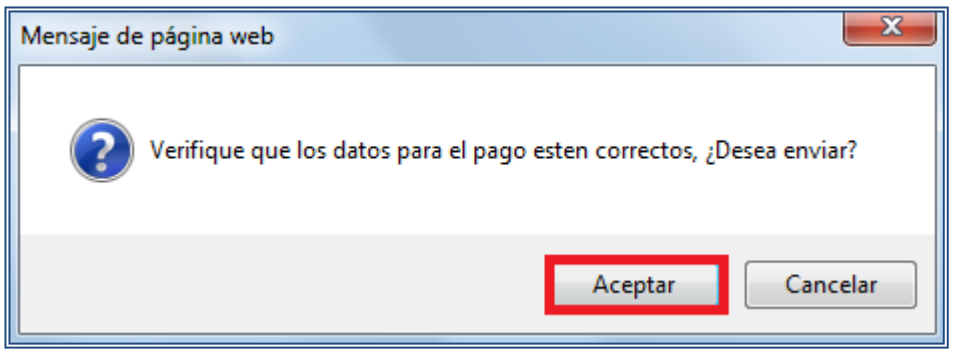

Figura N° 14: Datos para Pago - Validación

Al aceptar, el sistema automáticamente remitirá una notificación al correo electrónico del docente indicando que su boleta ha sido enviada satisfactoriamente. Además de aparecer un mensaje en la Web indicando que su boleta ha sido enviada al administrador, y está en proceso de revisión.

Además deshabilitará la opción de subir boleta nuevamente o cambiar los datos de la misma, dejando la pantalla sólo a modo de consulta a excepción de los datos personales (sección número 1)

| Documento Pago Mensual<br>SU BOLETA HA SIDO I                                                                               |                               | VERSIDAD<br>RES BELLO   | STA EN PROCI | ESO DE REVISIÓN                     |
|----------------------------------------------------------------------------------------------------|-------------------------------|-------------------------|--------------|-------------------------------------|
| Datos Docente                                                                                                    | Sesumen del Pago              |                         |              | Boletas Aceptadas Periodo Anterior  |
| Nombre : MONICA DEL CARMEN MOREIRA ALVAREZ                                                                                  | Periodo Pago : MARZO-2012     |                         |              | Año Mes Numero Tipo Periodo de Pago |
| Antecedentes Personales Historial Contratos                                                                                 | TOTAL<br>HONORARIO \$         | IMPUESTO<br>RETENIDO \$ | LIQUIDO \$   |                                     |
| Ø                                                                                                    | 45.676                        | 4.568                   | 41.108       |                                     |
| RUT: 71.540.100-2                                                                                                    |                               |                         | 0            |                                     |
| Razón Social : Universidad Andrés Bello                                                                                     | Nombre Archivo E              | xt. Ver Boleta          |              |                                     |
| 0                                                                                                    | BLOB8042520                   | odf 😎                   |              |                                     |
| Contratos Sin Firmar     Monto Mes \$ 0     Periodo Fichal Asignatural Sede Nº Cuotas Mes Ini Pago Año Ini Pago Valor Cuota | Descuentos<br>Periodo Ficha D | escuento Monto          |              |                                     |

Figura N° 15: Boleta Enviada

# **1.2.6** Sección número 6 – Boletas Aceptadas Periodo Anterior

Información al docente, que permite visualizar las boletas aceptadas en meses anteriores con su número y fecha de pago indicada por el administrador.

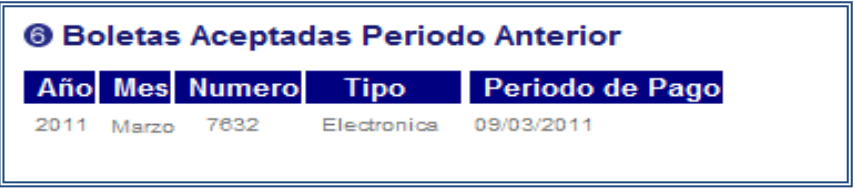

Figura N° 16: Boletas Aceptadas Periodo Anterior

| Asigen Liua. Fecha Olulina Actualización. 27/02/2012 Pagina 9 de 12 |
|---------------------------------------------------------------------|
|---------------------------------------------------------------------|

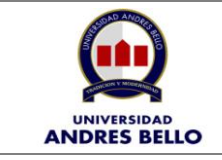

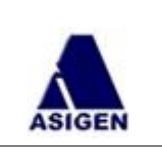

Luego de ingresada la boleta de honorarios, el administrador del sistema confirmará los datos de cada uno de los documentos, y automáticamente llegará a la casilla de correo electrónico del docente, una notificación de aceptación o rechazo de la boleta adjuntada en el sistema.

# 2. Modificación de Contraseña

Como se indicó en el punto número 1, si es primera vez que ingresa al sistema, la aplicación solicitará cambio de contraseña, también si la contraseña fue cambiada por el administrador.

Para realizar el cambio de contraseña, se deben seguir los siguientes pasos.

En la pantalla principal, existe un link llamado 'Modificar Contraseña' se debe presionar sobre las letras en azul.

| Ingreso Docente      |
|----------------------|
| Rut                  |
| Password             |
| Aceptar              |
| Modificar Contraseña |
|                      |

Figura N° 17: Modificación Contraseña - Ingreso

Luego de presionar, se abrirá una ventana donde se solicita cambiar la contraseña. Para ello debe conocer la contraseña actual.

Debe completar los siguientes datos:

- Rut: Nombre de usuario.
- Password: Contraseña actual
- Password Nueva: Nueva contraseña, con un mínimo de 6 caracteres.
- Repita Password Nueva: Repetir la nueva contraseña.

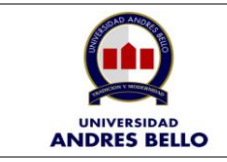

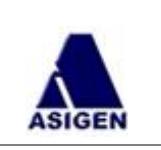

| Modifica Password      | 8        |
|------------------------|----------|
| - Modificar Contraseña |          |
| Rut                    | 12345678 |
| Password               | •••••    |
| Password Nueva         | PRUEBA00 |
| Repita Password Nueva  | PRUEBA00 |
| Confirmar              |          |

Figura N° 18: Modificación Contraseña - Cambio

Una vez ingresados todos los datos correctamente, y presionado el botón 'Confirmar', aparecerá en pantalla un mensaje indicando que la clave fue cambiada satisfactoriamente.

| Modifica Password 😵                             |
|-------------------------------------------------|
| Contraseña Cambiada Satisfactoriamente          |
| Figura Nº 19: Modificación Contraseña - Mensaje |

Ahora, si requiere ingresar al sistema, deberá hacerlo con la nueva contraseña.

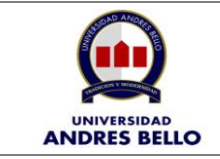

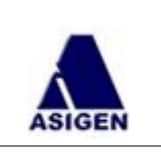

# 3. Contactos:

En caso de alguna duda, puede comunicarse con el encargado de cada sede:

# Concepción:

Nombre Encargado: Marisol Rodríguez Número Telefónico: 266.20.46

# Viña del Mar:

Nombre Encargada: Vanessa Ballini Número Telefónico: 284.50.65

# Casona de las Condes:

Nombre Encargada: Isabel Díaz Número Telefónico: 661.85.94

# República:

Nombre Encargado: Héctor Sepúlveda Número Telefónico: 770.31.36

# Bellavista:

Nombre Encargado: Héctor Sepúlveda Número Telefónico: 770.31.36

Asigen Ltda.